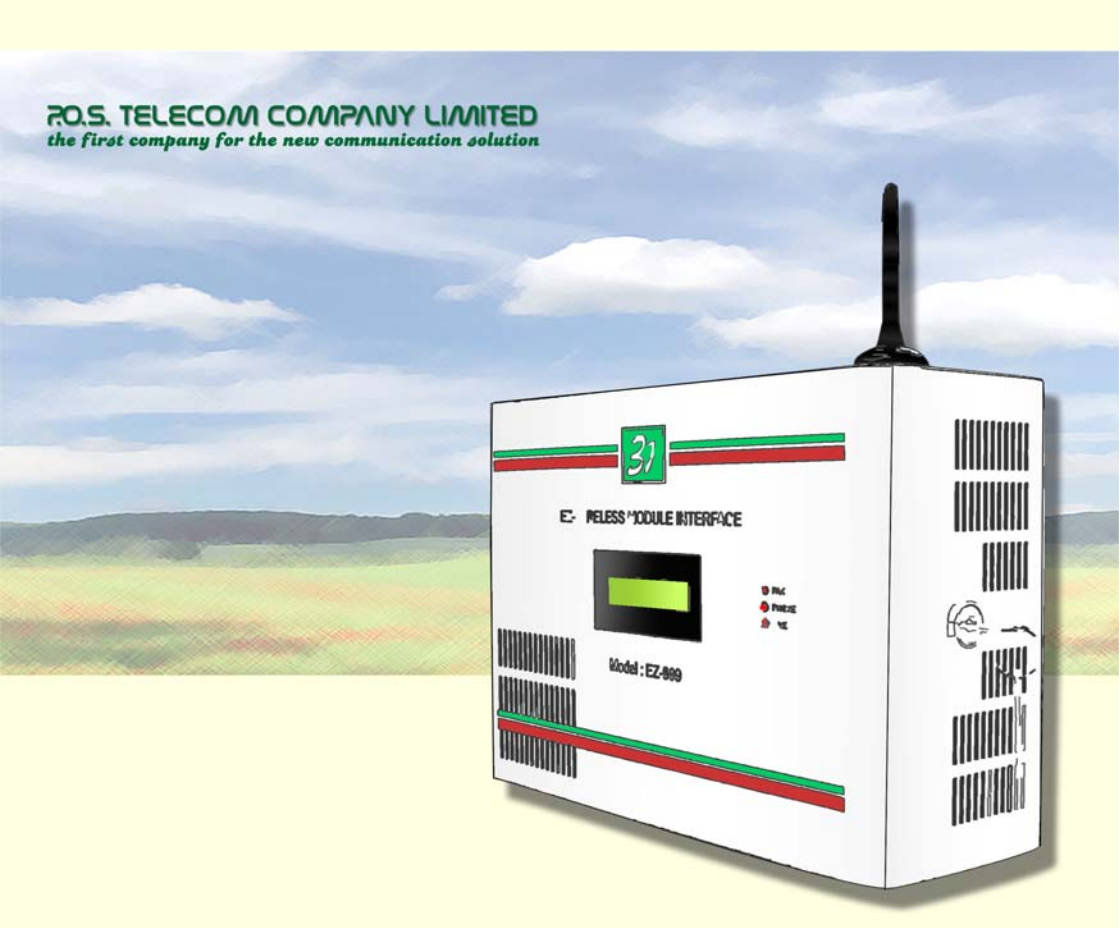

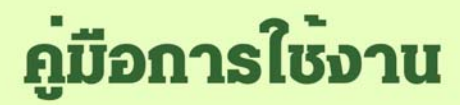

EZ - WIRELESS MODULE INTERFACE su EZ-999

# สารบัญ

| เรื่อง                                                  | หน้า |
|---------------------------------------------------------|------|
|                                                         |      |
| ข้อมูลเบื้องดันการใช้งาน                                | 5    |
| เบื้องดันการใช้งาน รับ-ส่งโทรสาร (FAX)                  | 6    |
| ภาพรวมระบบการใช้งาน                                     | 7    |
| การดิดตั้ง                                              | 8    |
| การใช้งาน และหน้าจอแสดงสถานะการทำงาน (LCD)              | 9    |
| หน้าจอ ปกติ                                             | 10   |
| MODE PHONE                                              | 11   |
| MODE FAX                                                | 12   |
| MODE LINE                                               | 14   |
| MODE RS232                                              | 15   |
| MISCELLANEOUS                                           | 16   |
| การโปรแกรม                                              | 17   |
| การโปรแกรม ตั้งเลขหมายย่อ 9 เบอร์ (ในเครื่อง 999)       | 17   |
| การโปรแกรม ตั้งเลขหมายย่อ 100 เบอร์ (ในซิมการ์ด)        | 17   |
| การโปรแกรม เลือกใช้โหมด OGM                             | 17   |
| การโปรแกรม ภาษาของ OGM                                  | 18   |
| การโปรแกรม ให้ส่งแฟกซ์ หรือโทรไปเลขหมายปลายทางอัตโนมัติ | 18   |
| การยกเลิกโปรแกรมที่ตั้งไว้ทั้งหมด                       | 18   |
| เริ่มต้นการใช้งานกับเครื่องคอมพิวเตอร์                  | 19   |
| การเชื่อมต่ออินเตอร์เน็ท                                | 24   |
| ลักษณะการใช้งาน และวิธีติดตั้งเสาอากาศ                  | 34   |
| เสาอากาศระบบด่างๆ                                       | 35   |
| SPECIFICATIONS                                          | 36   |

л

ยินดีด้อนรับสู่นวัดกรรมทางโทรศัพท์ **"EZ - WIRELESS MODULE INTERFACE** รุ่น EZ-999″ ที่จะช่วยท่านประหยัดค่าใช้จ่ายในการโทรศัพท์ ไม่ว่าจะเป็นโทรศัพท์ ทางไกล หรือโทรศัพท์มือถือ รวมถึงการส่งโทรสารผ่านเครื่องแฟกซ์ ระบบอนาล็อก ทั่วไป โดยการใช้โปรโมชั่นของโทรศัพท์มือถือระบบต่างๆ ไม่ว่าจะเป็น AIS, DTAC หรือ Truemove

ภายในตัวเครื่อง EZ-999 แต่ละเครื่อง จะมีโมดูล SIEMENS ที่นำเข้าจากประเทศ เยอรมันซึ่งขึ้นชื่อในเรื่องของคุณภาพ และความทนทาน สามารถใช้งานต่อเนื่องได้ ตลอดโดยเครื่องจะไม่ร้อน

EZ-999 ทำงานในระบบดิจิตอล โดยอาศัย `คลื่นอากาศ' ในการทำงาน ซึ่งคลื่นอากาศ ในแต่ละสถานที่ที่ด่างกัน ก็จะมีสภาพคลื่น และความเข้มของสัญญาณแตกต่างกันไป ดังนั้น ลูกค้าจึงไม่สามารถที่จะเทียบคุณภาพเสียง และช่วงเวลาต่อสายของ EZ-999 กับสายโทรศัพท์ปกติ หรือสาย ISDN ได้

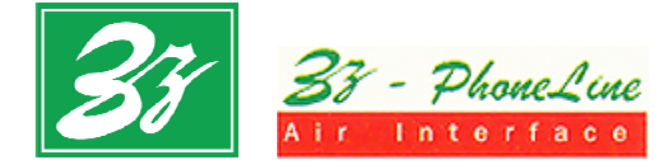

# **คู่มือการใช้งาน**

### EZ – Wireless Module Interface șu EZ – 999

\*EZ - WIRELESS MODULE INTERFACE รุ่น EZ-999" เป็นอุปกรณ์ที่ใช้สัญญาณของ โทรศัพท์มือถือระบบ DIGITAL DUAL BAND: GSM900, GSM1800, DTAC และ Truemove เพื่อใช้งานกับเครื่องโทรศัพท์ (single line), โทรศัพท์ไร้สาย, ดู้สาขา โทรศัพท์ (PABX) หรือเครื่องคอมพิวเดอร์ ทำให้ท่านสามารถใช้โทรศัพท์ และโทรสาร ได้ในราคาที่ประหยัด

#### <u>ลักษณะการต่ออุปกรณ์ต่างๆ กับ EZ-999</u>

| ช่อง PHONE สามารถต่อเข้าได้กับ        | - ดูสาขาโทรศัพท์ ทั้งระบบ Digital/ Analog หรือ                                                        |
|---------------------------------------|----------------------------------------------------------------------------------------------------|
|                                       | - เครื่องโทรศัพท์ทั่วไป (Single line) หรือ                                                            |
|                                       | - เครื่องโทรศัพท์ไร้สาย                                                                               |
| ช่อง FAX สามารถด่อเข้าได้กับ          | - เครื่องโทรสาร ระบบอนาล็อก                                                                           |
| <b>ช่อง RS232</b> สามารถด่อเข้าได้กับ | - เครื่องคอมพิวเตอร์ เพื่อเชื่อมต่อเข้าสู่ระบบ                                                        |
|                                       | Internet, เพื่อรับ-ส่งข้อมูล,Winfax, SMS                                                              |
|                                       | และ E-mail ได้                                                                                        |
|                                       | - เครื่องรูดบัตร                                                                                      |
| ช่อง LINE สามารถต่อเข้าได้กับ         | - สายขององค์การโทรศัพท์ หรือ สายโทรศัพท์<br>ราคาประหยัดจากต่างประเทศ เพื่อโทรเข้า –<br>ออกผ่าน EZ-999 |
|                                       | - สายภายในของตู้สาขา (PABX) กรณีสายนอก<br>(CO) ของตู้สาขาเด็ม เพื่อใช้งานตามปกดิ                      |

#### <u>ฟังชันก์การทำงานของ EZ-999</u> มีดังต่อไปนี้

- สามารถส่งโทรสาร ผ่านเครื่องโทรสารทั่วไปได้ ผ่านเครือข่ายดิจิตอล GSM900 และ GSM1800
- <sup>3</sup> มีหน้าจอ LCD ขนาด 16 x 2 ดัวอักษร พร้อมไฟ Backlight เพื่อบอกสถานภาพการ ทำงานของเครื่อง และความเข้มของสัญญาณโทรศัพท์
- <sup>3</sup> มีช่อง LINE สำหรับต่อกับสายองค์การโทรศัพท์ หรือสายโทรศัพท์ราคาประหยัด จากต่างประเทศ เพื่อโทรเข้า-ออก ผ่าน EZ-WIRELESS MODULE INTERFACE
- <sup>3</sup> มี POWER SUPPLY ในดัว โดยใช้หม้อแปลงแบบ TOROID เพื่อรองรับไฟตก-ไฟ เกิน ตั้งแต่ 180 VAC ถึง 280 VAC
- 👌 มี POWER BACKUP เพื่อสำรองไฟ เมื่อไฟฟ้าดับ โดยนำแบตเตอรี่ 12V มาต่อเพิ่ม
- ปี เมื่อสายนอก (CO) ของดู้สาขาเด็ม สามารถต่อสายภายในของดู้สาขา เข้าที่ช่อง LINE ของ EZ-999 เพื่อใช้งานผ่านดู้สาขาดามปกติได้
- 👌 คุณภาพเสียงคมชัด ไม่มีสัญญาณรบกวน
- 👌 ช่วยเลี่ยงคลื่นแม่เหล็กไฟฟ้าให้ห่างจากสมอง
- 👌 ช่วยป้องกันการลอบดักฟังทางโทรศัพท์
- 👌 มีระบบ LINE REVERSE ที่สามารถใช้กับดู้สาขา เพื่อคิดค่าบริการโทรศัพท์ได้
- 4 สามารถบันทึก เลขหมายย่อ เพื่อโทรออกได้ 9 หมายเลข (ในดัวเครื่อง 999) และ 100 หมายเลข (ในชิมการ์ด)
- EZ-999 ถูกพัฒนา, ออกแบบและผลิตในประเทศไทย ดังนั้นอุปกรณ์ทุกชิ้นสามารถ ช่อม และเปลี่ยนได้ตลอดอายุการใช้งาน

#### <u>เหมาะสำหรับ</u>

บริษัท, สำนักงาน, ธนาคาร, โรงงาน, โรงแรม, รีสอร์ท, อพาร์ดเม้นต์, คอนโดมิเนียมที่ มีค่าโทรศัพท์สูง รวมถึงในรถยนต์, เรือ และพื้นที่ที่สายองค์การโทรศัพท์ยังเข้าไม่ถึง

#### <u>การรับประกันสินค้า</u>

สินค้ารับประกัน 1 ปี หากเครื่องเสียในระยะประกัน ให้ลูกค้าส่งกลับมายังบริษัท ทาง บริษัทจะซ่อมให้ทันที่ โดยสามารถรอรับเครื่องกลับได้ และไม่เสียค่าบริการ<sup>\*</sup> <u>เว้นแต่</u> เครื่องเสียเนื่องจากภัยธรรมชาติ เช่น ฟ้าผ่า น้ำท่วม, เหตุเกิดจากกระแสไฟฟ้าที่ผิดปกติ ไฟตก ไฟเกิน หรือการใช้งานที่ผิดจากปกติ ทางบริษัทจะคิดเฉพาะค่าอุปกรณ์ที่เปลี่ยน ให้เท่านั้น (ทางบริษัทมีอะไหล่ตลอดอายุการใช้งาน)

### ข้อมูลเบื้องต้นการใช้งาน

### ข้อควรระวัง

เพื่อหลีกเลี่ยงไม่ให้เครื่องเกิดไฟฟ้าช็อด หลีกเลี่ยงการดิดตั้งเครื่องในที่ชิ้น หรือใกล้กับ น้ำ และต้องถอดสาย JACK DC 12V ออก ก่อนเปลี่ยนซิมการ์ดทุกครั้ง

### คำแนะนำ

กรุณาอ่านข้อมูลนี้ก่อนทำการติดตั้งเครื่อง เพื่อประสิทธิภาพการทำงานของเครื่อง

- เพื่อคุณภาพเสียงที่ดี ควรติดตั้งเสาอากาศ ให้ใกลจากสิ่งกีดขวางต่างๆ โดยหัน
   ปลายเสาอากาศขึ้นข้างบน
- ห้ามใช้เครื่องกับเสาอากาศที่คุณภาพต่ำ ใช้ได้เฉพาะกับเสาอากาศที่ได้รับการ ดรวจสอบจากผู้ผลิดเท่านั้น เสาอากาศที่ไม่ได้มาตรฐาน หรือถูกดัดแปลงมีผลกับ คุณภาพเสียง และทำให้เครื่องเสียหายได้
- ชได้เฉพาะกับเสาอากาศ และ SWITCHING POWER SUPPLY ที่จัดให้เท่านั้น การปรับแต่ง หรือใช้ชนิดอื่นๆจะมีผลต่อระยะเวลาประกัน
- 👌 หากเครื่องมีปัญหา ให้ติดต่อกับทางบริษัทเพื่อรับคำแนะนำในการแก้ไข
- ้ กรณีที่ลูกค้าอยู่ต่างจังหวัด ลูกค้าจะต้องชำระค่าขนส่งทั้งไปและกลับเอง

### เบื้องต้นการใช้งาน รับ-ส่งโทรสาร (FAX)

- ขอเปิด "เลขหมายสำหรับโทรเข้า-ออก" กับ AIS (สำหรับระบบ 900 และ GSM) หรือ DTAC (สำหรับระบบ 1800) ตามโปรโมชั่นที่มีอยู่ ณ ปัจจุบัน
- ขอเปิดบริการเสริม เพื่อขอ "เลขหมายสำหรับรับแฟกซ์" AIS จะคิดค่าบริการเสริมเลขหมายรับแฟกซ์ ราคา 100 บาท ต่อเดือน DTAC จะคิดค่าบริการเสริมเลขหมายรับแฟกซ์ ราคา 200 บาท ต่อเดือน หมายเหตุ: AIS และ DTAC จะให้หมายเลขสำหรับรับแฟกซ์อีก 1 เลขหมาย โดยลูกค้า จะได้รับชิมการ์ด 1 ชิม. 2 หมายเลข
- การโทรเข้า และ รับแฟกซ์ ถ้าต้องการ "โทร" เข้าที่เครื่อง EZ-999 สามารถโทรเข้าได้ที่ เลขหมายสำหรับโทร แต่ ถ้าต้องการ "ส่งแฟกซ์" เข้าที่เครื่อง EZ-999 จะต้องส่งเข้าที่ เลขหมายรับแฟกซ์ เท่านั้น
- 🖒 การส่งแฟกซ์ ``เข้า″ เครื่อง EZ-999
  - เมื่อกดเลขหมายรับแฟกซ์ปลายทางครบแล้ว เครื่องจะไม่มีเสียงสัญญาณ RING
     BACK (ดี้ดๆ) กลับมา โปรดรอสักครู่ จนกระทั่งมีสัญญาณแฟกซ์ (วี้ด) กลับมา
     ให้กด START ที่เครื่องแฟกซ์ เพื่อส่ง หรือ
  - เมื่อกดเลขหมายปลายทางแล้ว ให้กด START เพื่อส่งแฟกซ์ได้เลย (ส่งแบบออโต้)
- 🖒 การส่งแฟกซ์ "ออก″ จากเครื่อง EZ-999
  - เมื่อกดเลขหมายแฟกซ์ปลายทางครบแล้ว รอสักครู่ จนกระทั่งมีสัญญาณแฟกซ์ (วิ้ด) กลับมา ให้กด START ที่เครื่องแฟกซ์ เพื่อส่ง หรือ
  - เมื่อกดเลขหมายปลายทางแล้ว ให้กด START เพื่อส่งแฟกซ์ได้เลย (ส่งแบบออโต้)
- การตั้งเสียงกริ่ง ที่เครื่องแฟกซ์ ที่ต่อกับเครื่อง EZ-999 ให้ตั้งเสียงกริ่งของเครื่องแฟกซ์ที่ 1 กริ่ง หรือ 2 กริ่ง เพื่อให้เครื่องรับแฟกซ์ทันที กรณี ส่งแล้วปลายทางไม่ได้รับ ให้ลองส่งใหม่อีกครั้งแบบออโด้ กรณี ที่ใช้ซิมการ์ดทั่วไปในการส่งแฟกซ์ จะต้องขอเปิดบริการ "Mobile Office" ก่อน เพื่อที่จะเปิด DATA ก่อนที่จะใช้ฟังก์ชั่นส่งแฟกซ์

หมายเหตุ การขอเปิด "Mobile Office″ ไม่จำเป็นต้องเสียค่าบริการเพิ่มเติมใดๆ ทั้งสิ้น

#### ภาพรวมระบบการใช้งาน

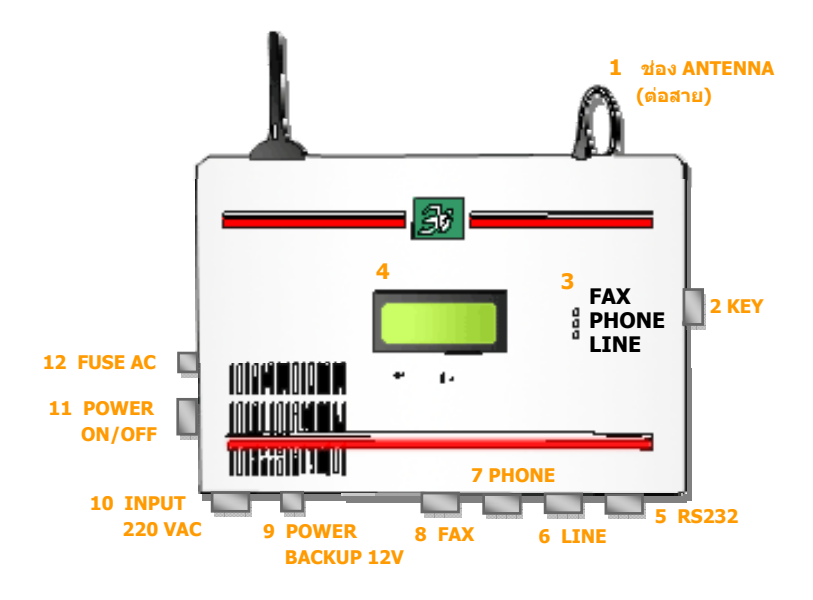

- 1. ช่อง ANTENNA สำหรับต่อข้อต่อสายอากาศ FME
- 2. ช่องกุญแจ สำหรับเปิดฝาด้านหน้า เพื่อใส่ซิมการ์ด
- 3. หลอดไฟ LED แสดงสถานะการทำงานของเครื่อง ว่าอยู่ในโหมด FAX, PHONE หรือ LINE
- 4. หน้าจอ LCD แสดงสถานะการทำงานของเครื่อง พร้อมความเข้มของสัญญาณ ตั้งแต่ 0 ถึง 31
- ช่อง RS232 สำหรับต่อกับเครื่องคอมพิวเตอร์ ( เข้าอินเทอร์เน็ต, WINFAX, DATA และ E-MAIL ) หรือ เครื่องรูดบัตรเครดิตการ์ด
- 6. ช่อง LINE สำหรับต่อกับสายองค์การโทรศัพท์ หรือโทรศัพท์ต่างประเทศราคาประหยัด
- 7. ช่อง PHONE สำหรับต่อกับเครื่องโทรศัพท์ (Single Line) หรือ ดูสาขา (PABX)
- 8. ช่อง FAX สำหรับต่อกับเครื่องโทรสารทั่วไป แบบอนาล็อก
- ช่อง INPUT 12 VDC สำหรับต่อกับแบตเดอรี่ 12 VDC เพื่อสำรองไฟให้แบตเตอรี่ใน ดัวเครื่อง ในกรณีที่ไฟ 220 VAC ดับ
- 10. ช่อง INPUT 220 VAC สำหรับต่อกับสายไฟ 220 VAC
- 11. ปุ่มเปิด-ปิด
- 12. ฟิวส์ **AC 1 A**

### การติดตั้ง

การติดตั้งเครื่อง EZ-WIRELESS MODULE INTERFACE รุ่น EZ-999 สามารถทำได้โดยง่าย สะดวก และรวดเร็ว กรุณาศึกษาคู่มือการติดตั้งโดยละเอียด เพื่อการใช้งานอย่างเต็ม ประสิทธิภาพ แล้วทำตามคำแนะนำดังต่อไปนี้

ใส่ชิมการ์ด โดยเปิดฝากล่องขึ้น แล้วผลักฝาชิมการ์ดไปทางขวามือ ใส่ชิมการ์ดที่ ฝา โดยหันด้านทองเหลืองของชิมการ์ดเข้าด้านในจากนั้นปิดฝา แล้วผลักฝากลับ ไปทางซ้ายมือ เพื่อล็อค

<u>หมายเหต</u>: ทุกครั้งที่เปลี่ยนชิมการ์ด จะต้องถอดปลั๊กไฟ 220 VAC หรือ JACK DC 12V ออกก่อนทุกครั้ง

- ๑ ต่อเสาอากาศ เข้ากับเครื่อง EZ-999 ที่ "ช่อง ANTENNA" โดยหันปลายเสาชี้ขึ้น ข้างบน และค่อยๆปรับระยะเสาอากาศ เพื่อหาจุดที่สัญญาณดีที่สุด <u>หมายเหด</u>: ไม่ควรติดดั้งเสาอากาศใกล้กับดู้สาขา (PABX) หรือ เครื่อง EZ-999 เพื่อหลีกเลี่ยงการรบกวนจากคลื่นโทรศัพท์มือถือ
- 👌 ต่อสายโทรศัพท์จากเครื่องโทรศัพท์ หรือตู้สาขาเข้าที่ ``ช่อง PHONE'' ของ EZ-999
- ๑ ต่อสายโทรศัพท์จากเครื่องแฟกซ์ เข้าที่ "ช่อง FAX" ของ EZ-999 ในกรณีที่ ด้องการส่งแฟกซ์อนาล็อกทั่วไป
- ๑ ต่อสายองค์การโทรศัพท์ หรือสายโทรศัพท์ราคาประหยัดจากต่างประเทศ ที่ ต้องการเข้าที่ "ช่อง LINE" ของ EZ-999 ในกรณีที่ด้องการให้สามารถโทรจาก ภายนอกผ่านเครื่อง EZ-999 ได้
- ๑ ต่อสายจากเครื่องคอมพิวเตอร์ เข้าที่ "ช่อง RS232" ในกรณีที่ต้องการใช้ Internet, Winfax, Data หรือ ต่อสายจากเครื่องรดบัตร เข้าที่ "ช่อง RS232" แทน หากต้องการใช้เครื่องรดบัตร

👌 ปิดฝาเครื่อง กดปุ่ม POWER ไปที่ ( | ) เพื่อเปิดเครื่องใช้งาน

#### <u>กรณีพื้นที่ที่ไฟฟ้าดับบ่อย</u>

กรุณาติดต่อทางบริษัท เพื่อติดตั้งแบดเดอรี่สารองไฟ POWER BACKUP 12 V ซึ่ง สารองไฟได้นานถึง 18 ชั่วโมง (STAND BY) และพูดต่อเนื่องได้นานถึง 4-5 ชั่วโมง

#### <u>กรณีพื้นที่ที่สัญญาณโทรศัพท์ไม่ดี</u>

ทางบริษัทมีเสาอากาศ และสายนำสัญญาณ CARANT จากประเทศสวีเดน ที่สามารถ ดิดดั้งตามความเหมาะสมของแต่ละพื้นที่ เพื่อเพิ่มสัญญาณโทรศัพท์มือถือให้ใช้งานได้ อย่างมีประสิทธิภาพยิ่งขึ้น

### การใช้งาน และหน้าจอแสดงสถานะการทำงาน (LCD)

#### EZ-WIRELESS MODULE INTERFACE [Model: EZ-999]

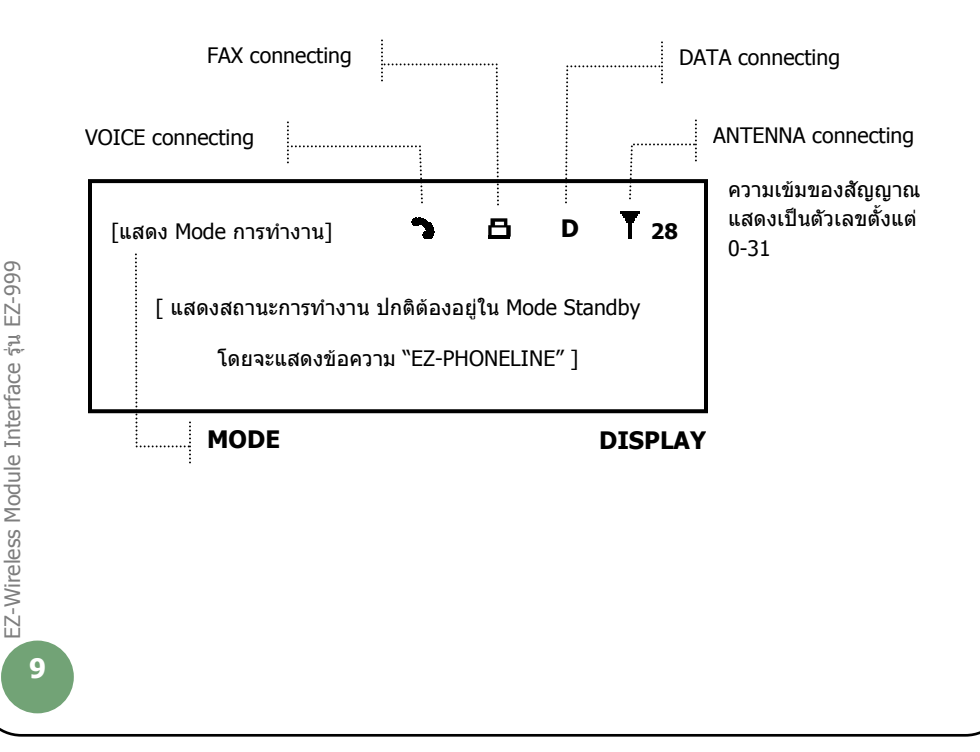

หน้าจอ เมื่อเปิดเครื่อง

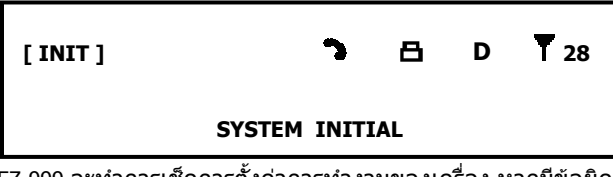

EZ-999 จะทำการเช็คการตั้งค่าการทำงานของเครื่อง หากมีข้อผิดพลาดเกิดขึ้นที่ อุปกรณ์ต่างๆ เครื่องจะทำการแสดงความผิดพลาดที่เกิดขึ้น

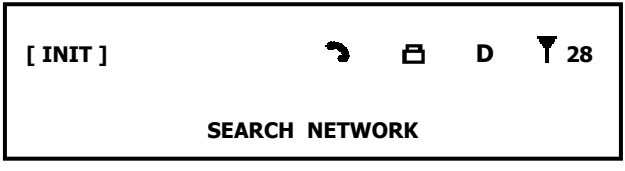

EZ-999 จะทำการเช็คระบบ NETWORK ของซิมการ์ด และตรวจสอบซิมการ์ด

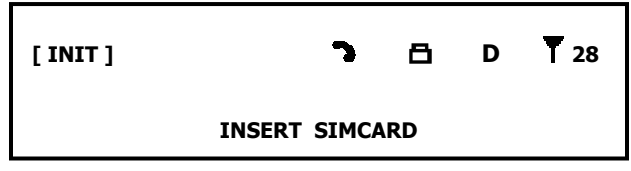

ถ้าซิมการ์ดไม่พร้อมใช้งาน หรือคุณลืมใส่ซิมการ์ด EZ-999 จะแสดงหน้าจอข้างดัน

หน้าจอ ปกติ

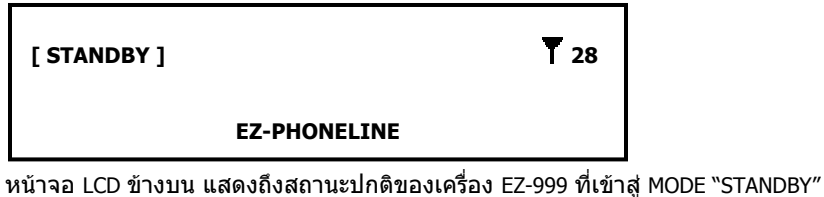

หน้าจอ LCD ข้างบน แสดงถึงสถานะปกติของเครือง EZ-999 ที่เข้าสู่ MODE "STANDBy และแสดงความเข้มของสัญญาณมือถือ ในบริเวณที่ดิดตั้ง

#### MODE PHONE

หน้าจอ เมื่อโทรออก

[ PHONE ]

**T** 28

0-2435-1883

เมื่อยกหูช่อง PHONE จะได้ยินเสียงสัญญาณ DIAL TONE ให้กดเลขหมายปลายทางเพื่อ โทรออก เครื่องจะทำการโทรอกภายใน 2-3 วินาที หรือ กด # เพื่อให้เครื่องทำการโทร ออกทันที

<u>หมายเหต</u> ภายใน 15 วินาที หลังจากยกหู ถ้าไม่มีการกดเลขหมายปลายทาง จะได้ ยินเสียงสัญญาณ BUSY TONE

### หน้าจอ เมื่อปลายทางรับสาย

| [ PHONE ]               | 3                    |      | <b>T</b> 28 |        |
|-------------------------|----------------------|------|-------------|--------|
| 0-2435-1883             |                      |      |             |        |
| เมื่อปลายทางรับสาย (LIN | IE REVERSE) จะมี ICC | ON S | แสดงขึ้นที่ | หน้าจอ |

หน้าจอ เมื่อโทรเข้าที่ช่อง PHONE

| [ PHONE ] | 3 | <b>T</b> 28 |
|-----------|---|-------------|
| *         |   | 0-2243-6000 |

้เมื่อโทรเข้าที่ช่อง PHONE จะได้ยินเสียง RINGING และเครื่องจะโชว์เบอร์ที่ติดต่อเข้ามา บนหน้าจอ

#### หน้าจอ เมื่อโทรเข้าที่ช่อง PHONE (กรณี เปิดใช้เสียง OGM)

| [ PHONE ] | 3 | <b>T</b> 28 |
|-----------|---|-------------|
| *         |   | 0-2243-6000 |

เมื่อมีสายเรียกเข้า ที่ ช่อง PHONE, ปลายทางที่โทรเข้า จะได้ยินเสียง

- ... กด 0 เพื่อติดต่อภายใน (ติดด่อภายในสำนักงาน)
- ... กด 1 เพื่อต้องการโทรออก (การโทรออกผ่านสายโทรศัพท์ที่ต่อไว้ที่ช่อง LINE)
- ... กด 9 เพื่อเลือกภาษาอังกฤษ

### <u>หมายเหตุ</u>: กรณีที่ ไม่มีการตั้ง PASSWORD

เมื่อกด 1 จะได้ยินเสียงสัญญาณ Dial Tone ของช่อง LINE เพื่อโทรออกได้ทันที

### กรณีที่ มีการตั้ง PASSWORD

เมื่อกด 1 จะได้ยินเสียงว่า "กรุณากดรหัสผ่าน" เมื่อทำการกดรหัส 4 หลัก (\*\*\*\*) จะได้ยินเสียงสัญญาณ Dial Tone ของช่อง LINE เพื่อโทรออก ... เมื่อกดรหัสผิด จะได้ยินเสียง "รหัสไม่ถูกต้อง กรุณากดใหม่อีกครั้ง" ... เมื่อกดรหัสผิด 3 ครั้ง จะได้ยินเสียง "รหัสไม่ถูกต้อง กรุณาติดต่อกลับมาใหม่"

MODE FAX

หน้าจอ เมื่อส่งแฟกซ์ออก

[ PHONE ]

T 28

0-2435-1887

เมื่อยกหู เพื่อส่งแฟกซ์ จะได้ยินเสียงสัญญาณ DIAL TONE ให้กดเลขหมายปลายทาง เพื่อโทรสารได้ทันที หน้าจอ เมื่อปลายทางรับแฟกซ์

| [ FAX ]     | a | <b>T</b> 28 |
|-------------|---|-------------|
| 0-2435-1887 |   |             |

เมื่อปลายทางรับสาย จะมี ICON 🕒 แสดงขึ้นที่หน้าจอ และมีเสียงสัญญาณ TONE ความถี่สูง (สัญญาณแฟกซ์: วี้ด) ให้กด START เพื่อส่งแฟกซ์ได้ทันที

<u>หมายเหต</u> **การส่งโทรสาร** สามารถทำการส่งโทรสารได้เลย โดยไม่ต้องขอเปิดบริการเสริมใดๆ

หน้าจอ เมื่อรับแฟกซ์

| [ FAX ] | B   | T 28      |
|---------|-----|-----------|
| *       | 0-2 | 2243-5977 |

เมื่อมีหมายเลขดันทางโทรเข้ามาที่ "เลขหมายรับแฟกซ์" เครื่อง EZ-999 จะส่งสัญญาณ เรียกไปที่ ช่องแฟกซ์ ทำให้ดันทางได้ยินเสียงสัญญาณความถี่สูง (สัญญาณแฟกซ์: วิ้ด) และสามารถกด START เพื่อส่งแฟกซ์ได้ทันที เครื่อง EZ-999 จะรับแฟกซ์อัดโนมัดิ

<u>หมายเหต</u>ุ การรับโทรสาร

จะด้องทำการเปิดบริการเสริม เพื่อขอเลขหมายรับแฟกซ์ กับเครือข่าย ของซิมการ์ดที่ใช้อยู่ก่อน ไม่ว่าจะเป็นระบบ AIS, DTAC หรือ Truemove

หน้าจอ เมื่อมีความผิดพลาด ในขณะส่งแฟกช์

| [ FAX ] |           | B    | 7 28 |
|---------|-----------|------|------|
|         | SIGNAL EF | RROR |      |
|         | ~         |      |      |

เมื่อเกิดข้อผิดพลาดขึ้นขณะส่งแฟกซ์ จะมีคำว่า "SIGNAL ERROR″ แสดงขึ้นที่หน้าจอ ให้วางหู และยกหูเพื่อส่งใหม่

#### MODE LINE

ช่อง Line คือ ช่องที่ใช้สำหรับ ต่อกับสายขององค์การโทรศัพท์ หรือสายโทรศัพท์ราคา ประหยัดจากต่างประเทศ เพื่อให้พนักงานที่อยู่นอกบริษัท สามารถโทรเข้ามาที่เครื่อง EZ-999 เพื่อตัดผ่านสายที่ต่อกับช่อง LINE ของเครื่อง EZ - 999 โทรออกไปยังลูกค้าที่ อยู่ต่างจังหวัด หรือต่างประเทศ

### หน้าจอ เมื่อโทรเข้าที่ช่อง LINE

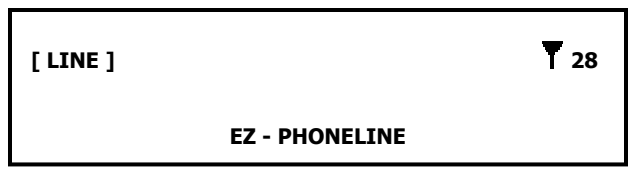

EZ-999 จะแสดงหน้าจอข้างดัน เมื่อมีการโทรเข้าที่ ช่อง LINE โดยจะมี [LINE] ขึ้นที่ หน้าจอ

#### หน้าจอ MODE LINE ที่ "ไม่มี" PASSWORD

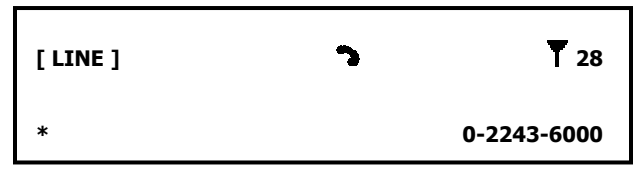

เมื่อโทรเข้า เลขหมายที่ต่อไว้ที่ช่อง LINE จะมีเสียงสัญญาณเรียก 1 ครั้ง และจะเข้าสู่ MODE LINE ทันที หากไม่มีการตั้ง PASSWORD ไว้ เครื่องจะทำการรับสายอัตโนมัติ พร้อมส่งสัญญาณ DIAL TONE ให้คนที่โทรเข้าช่อง LINE จากนั้นคนที่โทรเข้าก็จะ สามารถกดเลขหมายปลายทาง เพื่อโทรออกผ่าน EZ-999 ได้ทันที

หน้าจอ MODE LINE ที่ "มี" PASSWORD

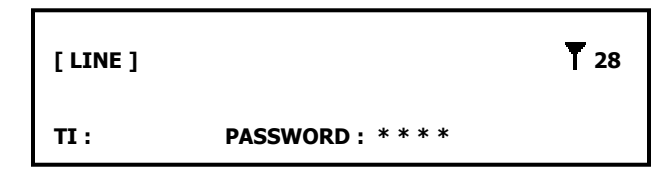

เมื่อโทรเข้า เลขหมายที่ต่อไว้ที่ช่อง LINE จะได้ยินเสียงว่า "กรุณากดรหัสผ่าน″

| เมื่อกดรหัส (****) ถูกต้อง | จะได้ยินสัญญาณ Dial Tone ของโทรศัพท์มือถือ<br>เพื่อโทรออกได้ทันที                           |
|----------------------------|---------------------------------------------------------------------------------------------|
| เมื่อกดรหัสผิด             | หน้าจอจะแสดงสถานะ PASSWORD ERROR และ<br>จะได้ยินเสียง ``รหัสไม่ถูกต้อง กรุณากดใหม่อีกครั้ง″ |
| เมื่อกดรหัสผิด 3 ครั้ง     | จะได้ยินเสียงว่า ``รหัสไม่ถูกด้อง กรุณาดิดด่อ<br>กลับมาใหม่″ พร้อมทั้งดัดสายทันที           |

#### MODE RS232

### <u>การปิด – เปิดเครื่อง เพื่อใช้งาน MODE RS-232</u>

.. กด # 021 เพื่อ เปิดเครื่อง เมื่อใช้งานเสร็จแล้ว ให้ปิดที่เครื่อง EZ-999 และเปิดเครื่องใหม่ เพื่อใช้งานต่อไป

| [ RS232 ] |           | 28 |
|-----------|-----------|----|
|           | INTERFACE |    |

เมื่อมีการใช้งานเครื่อง EZ-999 ผ่าน PORT RS232 เครื่องจะแสดงข้อความ "RS232″ บน หน้าจอ เพื่อบอกถึง MODE การทำงานของเครื่อง รวมถึงมีการแสดงสถานะการทำงาน ของเครื่อง ที่บรรทัดถัดไปบนหน้าจอ

<u>ข้อสังเกต</u>: ดัวอย่างการใช้งาน PORT RS232:

- การเชื่อมต่อ EZ-999 กับเครื่องคอมพิวเตอร์ เพื่อต่ออินเตอร์เน็ท ใช้ ในการส่งข้อมูล ข้อความ อีเมล์ หรือ WINFAX
- การเชื่อมต่อ EZ-999 กับเครื่องรูดบัตรแบบ ดิจิตอล

หน้าจอ แสดงการรับ-ส่งข้อมูล

[ RS-232 ]

D 28

#### DATA INTERFACE

เครื่องจะแสดงหน้าจอข้างดัน เมื่อมีการรับส่งข้อมูลใน MODE RS-232 โดยจะมี สัญลักษณ์ **D** แสดงขึ้นที่หน้าจอ

MISCELLANEOUS

หน้าจอ แสดงเมนู

[ MENU ]

T 28

MAIN FUNC [0-9]

การเข้าเมนู จะด้องตั้งค่าผ่านโทรศัพท์ ที่ต่อกับช่อง PHONE โดยเมื่อหน้าจออยู่ที่ Standby ให้ยกหูโทรศัพท์ แล้วกด "#″ เพื่อเข้าเมนู

หน้าจอ เมื่อมีการตั้ง PASSWORD

[ MENU ]

**T** 28

PASSWORD : \* \* \* \*

#### การตั้ง PASSWORD

เมื่อยกหู PHONE จะได้ยินเสียงสัญญาณ DIAL TONE ให้กด ``#00″ ตามด้วยรหัส 4 หลัก ``\*\*\*\*″ เมื่อได้ยินเสียงสัญญาณ DIAL TONE อีกที ให้วางหู จากนั้นเลือกว่าจะใส่ PASSWORD ที่ช่องไหนบ้าง โดย .. กด #040 เพื่อเลือกใช้ Password ที่ ช่อง "PHONE" และช่อง "LINE"
 .. กด #041 เพื่อเลือกใช้ Password ที่ ช่อง "PHONE" เท่านั้น
 .. กด #042 เพื่อเลือกใช้ Password ที่ ช่อง "LINE" เท่านั้น
 .. กด #043 เพื่อเลือกไม่ใช้ Password

#### การโปรแกรม

การโปรแกรมเครื่อง EZ-999 ให้โปรแกรมจาก ``เครื่องโทรศัพท์″ ที่ต่อจาก ``ช่อง Phone″ ของ EZ-999 และเมื่อโปรแกรมเสร็จ จะมีเสียง Dial tone ดังขึ้น หมายถึง เสร็จสิ้นขั้นดอน

#### <u>การโปรแกรม ตั้งเลขหมายย่อ 9 เบอร์ (ในเครื่อง 999)</u>

| กด # 10 ถึง 90 | ตามด้วย เลขหมายปลายทาง                      |  |
|----------------|---------------------------------------------|--|
|                | <b>อธิบายย่อ:</b> กด " # 10 XX XXX XXXX # " |  |
| กด # 11 ถึง 99 | เมื่อต้องการโทรออก                          |  |

#### <u>การโปรแกรม ตั้งเลขหมายย่อ 100 เบอร์ (ในชิมการ์ด)</u>

| กด # 07 01 ถึง 99 | ตามด้วย เลขหมายปลายทาง |                              |
|-------------------|------------------------|------------------------------|
|                   | อธิบายย่อ:             | กด " # 07 01 XX XXX XXXX # ′ |
|                   |                        |                              |

... กด # 08 01 ถึง 99 เมื่อต้องการโทรออก

#### <u>การโปรแกรม เลือกใช้โหมด OGM</u>

| กด # 030 | เลือกใช้ เสียง OGM                                              |
|----------|-----------------------------------------------------------------|
|          | เสียง OGM "กด 0 เพื่อติดต่อภายใน"<br>"กอ 1 เพื่อตัวงาวรโมรรววว" |
|          |                                                                 |
| กด # 031 | ไม่ใช้ เสียง OGM                                                |

EZ-Wireless Module Interface șu EZ-999

#### <u>การโปรแกรม ภาษาของ OGM</u>

| กด # 05 ตามด้วย 0 | พูดทั้ง ภาษาไทย และ อังกฤษ<br>อธิบายย่อ: กด " # 050 ″ |
|-------------------|-------------------------------------------------------|
| กด # 05 ตามด้วย 1 | พูด ภาษาไทย<br><b>อธิบายย่อ:</b> กด <i>`</i> # 051 ″  |
| กด # 05 ตามด้วย 2 | พูด ภาษาอังกฤษ<br>อธิบายย่อ: กด <i>`</i> # 052 ″      |

#### <u>การโปรแกรม ให้ส่งแฟกซ์ หรือโทรไปเลขหมายปลายทางอัตโนมัติ</u>

การโปรแกรมเครื่อง เพื่อให้โทรออกไปยังเลขหมายปลายทางที่ตั้งไว้อัตโนมัติ เมื่อโทร เข้าที่ช่อง LINE โดยทำได้ 2 วิธี

- ถั้งเลขหมายใหม่
   ... กด # 032
   ตามด้วย เลขหมายปลายทาง แล้วกด "#"
  - **อธิบายย่อ:** กด " # 032 XX XXX XXX # ″
- เลือกจากหมายเลขย่อที่เก็บไว้ไนเครื่อง EZ-999 (#11 ถึง #99)
   ... กด # 09 ดามด้วย รหัสหมายเลขย่อที่กำหนดไว้ เช่น สมมติ ด้องการให้โทรอัตโนมัติไปยังเลขหมายย่อที่ 1 ที่ตั้งไว้ในเครื่อง EZ-999
   .. กด ``# 09″ ตามด้วย ``1″

<u>การยกเลิกโปรแกรมที่ตั้งไว้ทั้งหมด</u> ... กด # 061 SYSTEM CLEAR

### เริ่มต้นการใช้งานกับเครื่องคอมพิวเตอร์

ในการเชื่อมต่อเครื่อง EZ-999 กับเครื่องคอมพิวเตอร์ เพื่อใช้งาน MODE RS-232 ไม่ว่า จะเป็น Internet หรือ Winfax จะต้องทำตามคำแนะนำ ดังต่อไปนี้ก่อน

- ๑ ต่อสาย Data (RS-232 to RS-232) จาก "ช่อง RS232" ของเครื่อง EZ-999 เข้า ที่ "PORT RS232" ของเครื่องคอมพิวเตอร์ <u>หมายเหต</u>: กรณีที่เครื่องคอมพิวเตอร์ไม่มี "PORT RS232" ให้ใช้สาย Data ที่ เป็นแบบ "RS232 to USB" แทน
- ปี เปิด/ปิดการทำงานของ PORT RS232 โดยโปรแกรมจาก "เครื่องโทรศัพท์" ที่ต่อจาก "ช่อง Phone" ของ EZ-999
  - ... กด #011 เพื่อ "เปิด″ การทำงานของ PORT RS232
  - ... กด #010 เพื่อ ``ปิด″ การทำงานของ PORT RS232
- ADD MODEM ที่เครื่องคอมพิวเตอร์ โดยไปที่ฟังก์ชั่น Control Panel

... ไปที่ Start → Control Panel

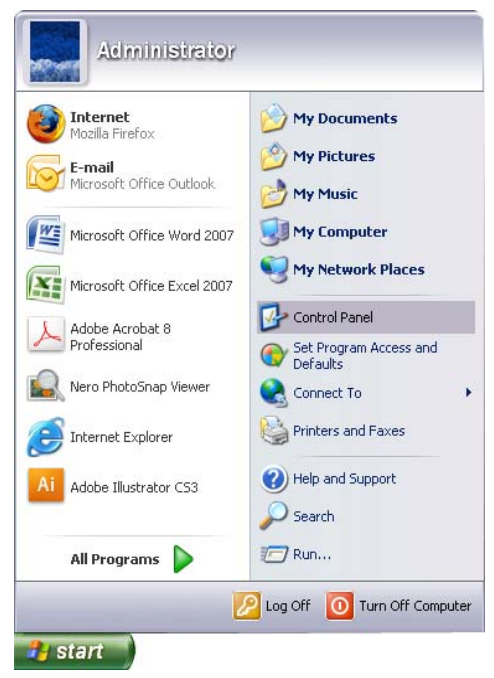

... ดับเบิ้ลคลิ้กที่ "Phone and Modem Options"

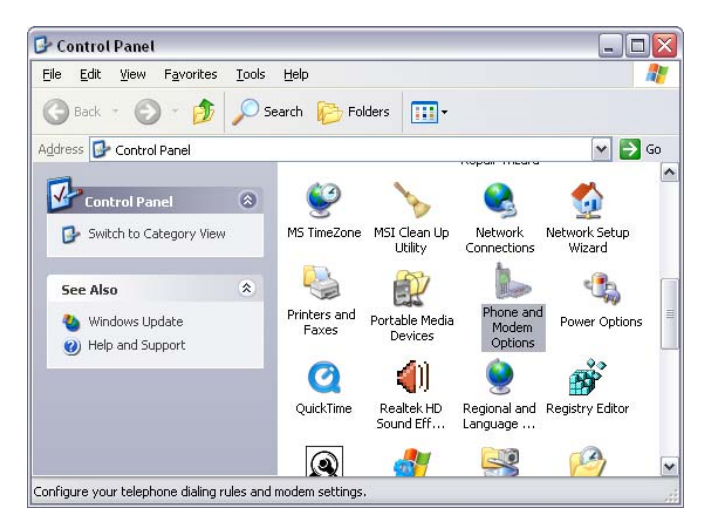

- ... คลิ้กเลือก แท็บ "Modems″ แล้ว "Add...″
- ... จากนั้น 🗹 "Don't detect my modem" แล้ว กด "Next>"

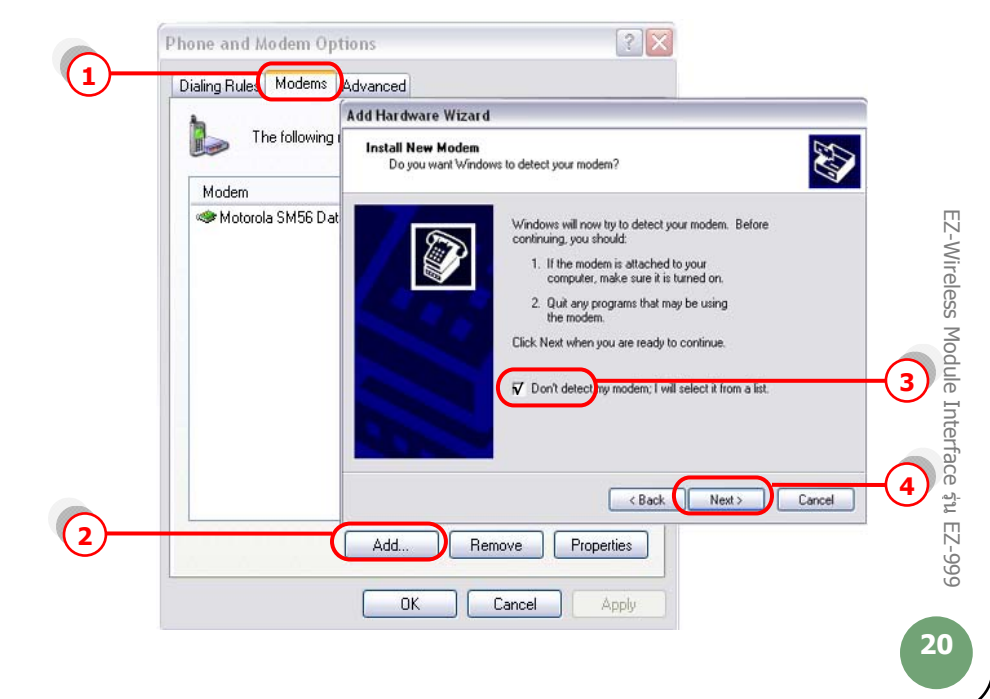

... คลิ้ก "Standard modem Types" แล้วเลือก "Standard 19200 bps Modem" ... กด "Next>"

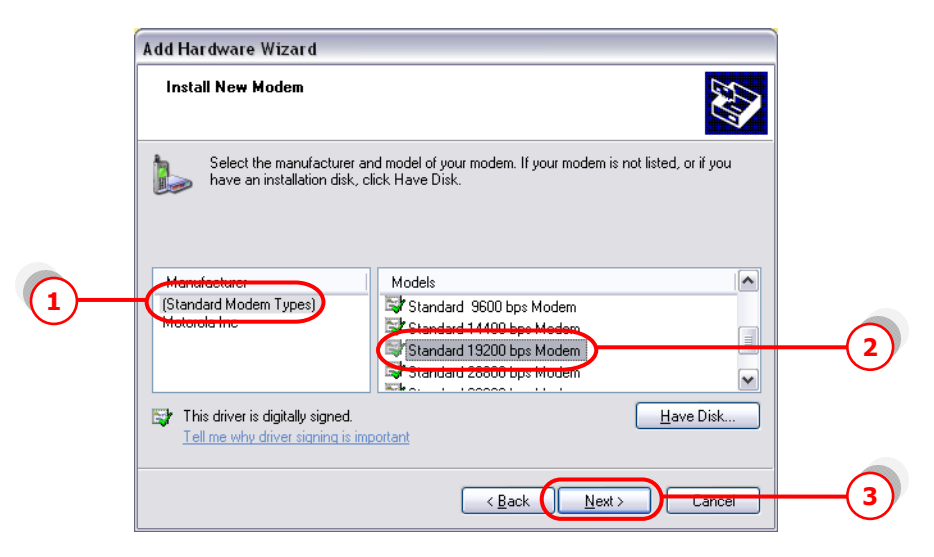

- ... คลิ้กเลือก Port ที่เราต่อกับ EZ-999 ในที่นี้ "COM1″
- ... กด "Next>″ ไปเรื่อยๆ จน "Finish″

| Add Hardware Wizard<br>Install New Modem<br>Select the port(s) you want to install the r | modem on.                                                                                  |    |
|------------------------------------------------------------------------------------------|--------------------------------------------------------------------------------------------|----|
| You have selec<br>Standard 1920<br>On which ports<br>© Selected po<br>COM1               | ted the following modern:<br>ID bps Modern<br>do you want to install it?<br>orts<br>Cancel | -1 |

EZ-Wireless Module Interface șu EZ-999

... คลิ้กเลือก แท็บ "Modems″ → "Standard 19200 bps Modem″

... กด "Properties"

| 1) | Phone and Modern Options            |     |
|----|-------------------------------------|-----|
|    | The following modems are installed: |     |
|    | Modem Attached To Attached To OM3   |     |
|    |                                     |     |
|    | Add Remove Properties               | (3) |

... เลือก แท็บ "Diagnostics" แล้วกด "Query Modem"

|                 | The following S                                | tandard 19200 bps Modem Pro                                                                  | perties     | ? 🔀 |
|-----------------|------------------------------------------------|----------------------------------------------------------------------------------------------|-------------|-----|
| Mor<br>Mor<br>S | dem<br>Aotorola SM56 D al<br>Standard 19200 bp | General Modern Diagnostics Adva<br>Modem Information<br>Field Value<br>Hardware ID mdmgen192 |             |     |
|                 |                                                | Command Response                                                                             |             |     |
|                 |                                                |                                                                                              |             |     |
|                 |                                                | - Logging<br>Append to Log                                                                   | Query Modem | (2  |

หากปรากฏข้อความในช่อง Command ดังหน้าจอข้างล่าง แสดงว่าได้ทำการ ติดตั้ง modem เรียบร้อย และ modem ทำงานเป็นปกติ

| Standard 19200 bps Modem Properties 🛛 👔                         |
|-----------------------------------------------------------------|
| General Modem Diagnostics Advanced Driver                       |
| Modem Information                                               |
| Field Value                                                     |
| Hardware ID mdmgen192                                           |
| Command Response                                                |
| ATQ0V1E0 Success                                                |
| AT+GMM MC39<br>AT+FCLASS=? (0,1,2)                              |
| AT#CLS=? COMMAND NOT SUPPORTED<br>AT+GCI? COMMAND NOT SUPPORTED |
| Query Modem                                                     |
| Logging                                                         |
| Append to Log                                                   |
|                                                                 |
| OK Cancel                                                       |

... เลือก แท็บ "Advanced″ แล้วใส่ 'ค่าติดตั้ง′ ตามแต่ละเครือข่ายโทรศัพท์มือถือ ที่ใช้ในช่อง "Extra initialization commands:"

- ระบบ AIS (900)
- = at+cgdcont=1,"ip","internet"
- ระบบ True move = at+cgdcont=1,"ip","internet"
- ระบบ DTAC (1800) =
- at+cgdcont=2,"ip","www.dtac.co.th"

กด "OK″ จนกระทั่ง กลับสู่หน้าจอ Windows ตามปกติ

|   | Standard 19200 bps Modem Properties 🛛 🔹 🔀 |          |
|---|-------------------------------------------|----------|
|   | General Modem Diagnostic Advanced         | 1        |
|   | Extra Settings                            | <u> </u> |
| 0 | Extra initialization commands:            |          |
| 2 | at+cgdcont=1, ip","internet               |          |
|   |                                           |          |
|   |                                           |          |
|   |                                           |          |
|   |                                           |          |
|   |                                           |          |
|   |                                           |          |
|   |                                           |          |
|   | Change <u>D</u> efault Preferences        |          |
|   |                                           |          |
|   | OK Cancel                                 | 3        |
|   |                                           | $\sim$   |

### การเชื่อมต่ออินเตอร์เน็ท

ในการเชื่อมต่ออินเตอร์เน็ท ต้องทำการเชื่อมต่อเครื่องคอมพิวเตอร์ เข้ากับโมเด็มที่เรา ติดตั้งไว้แล้ว ตามหัวข้อ `เริ่มต้นการใช้งานกับเครื่องคอมพิวเตอร์′ ก่อน จากนั้น ทำตาม คำแนะนำ ดังต่อไปนี้

- การติดตั้ง Connection ที่เครื่องคอมพิวเตอร์
  - ... คลิ้กเมาส์ซ้ายที่ "My Network Places″ จะปรากฏเมนู ดังรูป
  - ... กดที่ "Properties"

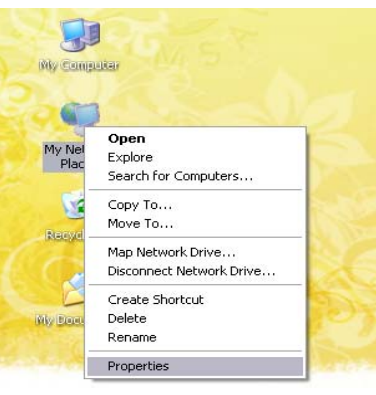

EZ-Wireless Module Interface รุ่น EZ-999

- ... จะปรากฏหน้า "Network Connections″ → "Network Tasks″
- ... กดที่ "create a new connection"

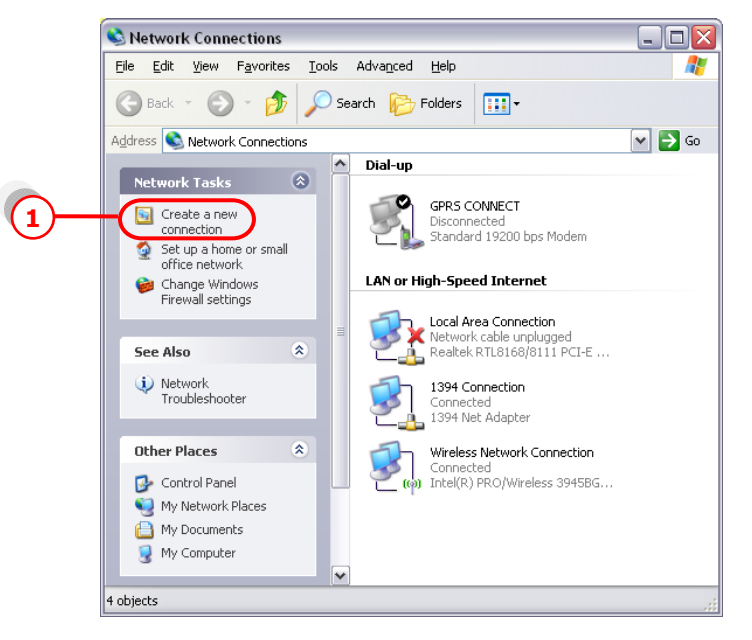

- ... จะเข้าสู่ New Connection Wizard กด "Next>"
- ... เลือก "Connect to the Internet" แล้วกด "Next>"

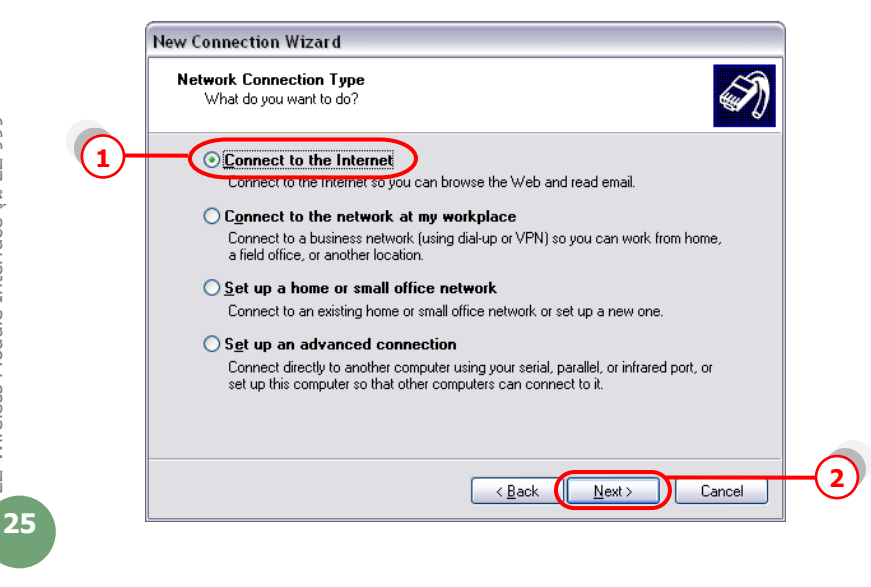

... เลือก "Set up my connection manually" แล้วกด "Next>"

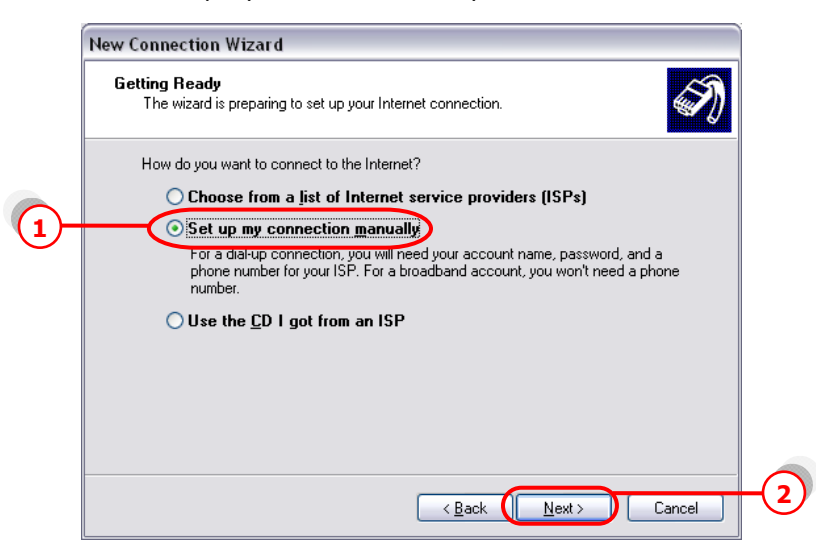

... เลือก "Connect using a dial-up modem" แล้วกด "Next>"

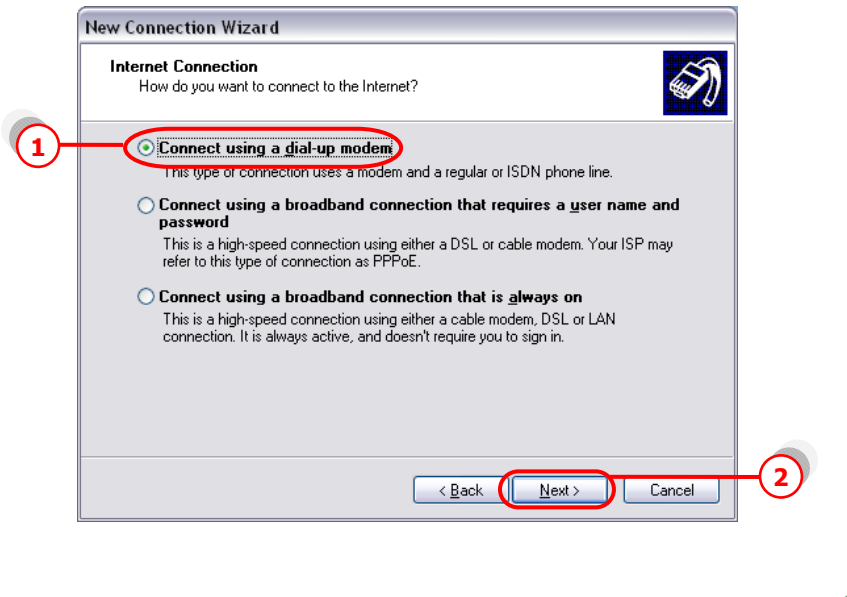

26

EZ-Wireless Module Interface <u></u><sup>4</sup>u EZ-999

### ... เลือก Modem ที่ตั้งไว้ แล้วกด "Next>″

| This is the device that will b | e used to make the c   | onnection. | Ì |
|--------------------------------|------------------------|------------|---|
| You have more than one di      | al-up device on your c | omputer.   |   |
| Select the devices to use in   | this connection:       |            |   |
| 🔲 🙈 Modern - Motorola S        | M56 Data Eav Moder     | • (COM3)   |   |
| — 💽 🍥 Modem - Standard 1       | 19200 bps Modem (CC    | )M1)       |   |
|                                |                        |            |   |
|                                |                        |            |   |
|                                |                        |            |   |
|                                |                        |            |   |
|                                |                        |            |   |
|                                |                        |            |   |
|                                |                        |            |   |
|                                |                        |            |   |
|                                |                        |            |   |

### ... ใส่ชื่อ ISP Name แล้วกด "Next>"

|                               | New Connection Wizard           Connection Name           What is the name of the service that provides your Internet connection?                  |    |
|-------------------------------|----------------------------------------------------------------------------------------------------|----|
| s Module Interface ζιμ EZ-999 | Type the name of your ISP in the following box.<br>ISP Name<br>GPRS<br>The name you type here will be the name of the connection you are creating. |    |
| EZ-Wireles                    | < <u>B</u> ack <u>Next</u> Cancel                                                                                                    | -2 |

... ใส่ค่า Phone number ตามแต่ระบบเครือข่ายที่ใช้ แล้วกด "Next>″

- ระบบ AIS (900) = \*99\*\*\*1#
- ระบบ True move = \*99\*\*\*1#
- ระบบ DTAC (1800) = \*99\*\*\*2#

| New Connection Wizard                                                                                                    |        |
|----------------------------------------------------------------------------------------------------|--------|
| Phone Number to Dial<br>What is your ISP's phone number?                                                                                                    | I)     |
| Type the phone number below.<br>Phone number                                                                                                    |        |
| 199°**1#                                                                                                    |        |
| You might need to include a "1" or the area code, or both. If you are not sur<br>you need the extra numbers, dial the phone number on your telephone. If you<br>hear a modem sound, the number dialed is correct. | e<br>J |
|                                                                                                    |        |
|                                                                                                    |        |
|                                                                                                    |        |
|                                                                                                    | Cancel |

- ... เว้นช่อง Username และ Password ว่างไว้
- ... กดเอา 🗹 Use this account name and password ... ออก แล้วกด "Next>"

|     | New Connection Wizard                                                                                                    |         |
|-----|----------------------------------------------------------------------------------------------------|---------|
|     | Internet Account Information<br>You will need an account name and password to sign in to your Internet account.                                                                          | EZ-W    |
|     | Type an ISP account name and password, then write down this information and store it in a<br>safe place. [If you have forgotten an existing account name or password, contact your ISP.] | ireless |
|     | User name:                                                                                                    | Modu    |
|     | Password:                                                                                                    | ile Ir  |
|     | Confirm password:                                                                                                    | Iterfa  |
| (1) | Use this account name and password when anyone connects to the Internet from this computer                                                                                               | ace a   |
|     | ✓ Make this the default Internet connection                                                                                                    | u EZ-   |
|     |                                                                                                    | -999    |
|     | < <u>B</u> ack Next> Cancel                                                                                                    | -(2)    |
|     |                                                                                                    | 28      |

| <u>หมายเหต</u> ุ: | เฉพาะซิมการ์ดระบบ - |   | True move ให้ใส่ |
|-------------------|---------------------|---|------------------|
|                   | Username            | = | orange           |
|                   | Password            | = | orange           |

... คลิ้ก 🗹 Add shortcut แล้วกด "Finish"

| New Connection Wizard |                                                                                         |      |
|-----------------------|-----------------------------------------------------------------------------------------|------|
| S                     | Completing the New Connection<br>Wizard                                                 |      |
|                       | You have successfully completed the steps needed to<br>create the following connection: |      |
| 1900                  | GPRS • Make this the default connection • Share with all users of this computer         |      |
| $\mathbb{N}$          | The connection will be saved in the Network<br>Connections folder.                      |      |
| L V Alter             | Add a shortcut to this connection to my desktop                                         | -(1) |
|                       | To create the connection and close this wizard, click Finish.                           |      |
|                       | < Back Finish Cancel                                                                    | -2   |

- ... จะปรากฏหน้า Connect
- ... กด 🗹 save this username and password ...
- ... กด "Properties"

| Con        | nect GPRS                                                                                             |
|------------|----------------------------------------------------------------------------------------------------|
|            |                                                                                                    |
| <u>U</u> s | er name:                                                                                              |
| Ea         | ssword: [To change the saved password, click here]                                                    |
|            | Save this user name and password for the following users:<br>Me ogly<br>Anyone who uses this computer |
| D          | jal: *99***1#                                                                                         |
| C          | Dial Cancel Properties Help 2                                                                         |

... จะปรากฏหน้า Connection Properties

... คลิ้ก แท็บ "General" แล้วกด "Configure..."

| Connect using:      | Standard 19200 bps        | s Modem (COM  | 1) 介                 | 1  |
|---------------------|---------------------------|---------------|----------------------|----|
| 🗆 🎒 Modem -         | Motorola SM56 Dat         | a Fax Modem ( | СОМЗ)                | 11 |
| <                   | Ш                         |               |                      | 1  |
| 🔽 All devices ca    | all the same numbers      | Con           | igure                |    |
| Phone number        |                           |               |                      |    |
| Ar <u>e</u> a code: | Phone number:<br>*99***1# |               | Alternates           |    |
| Country/regio       | n code:                   |               |                      |    |
|                     |                           |               | ~                    |    |
| Use dialing         | g rules                   | D             | ialing <u>R</u> ules |    |
|                     |                           |               |                      |    |

... ตั้งค่า ดังรูปข้างล่าง แล้วกด "OK"

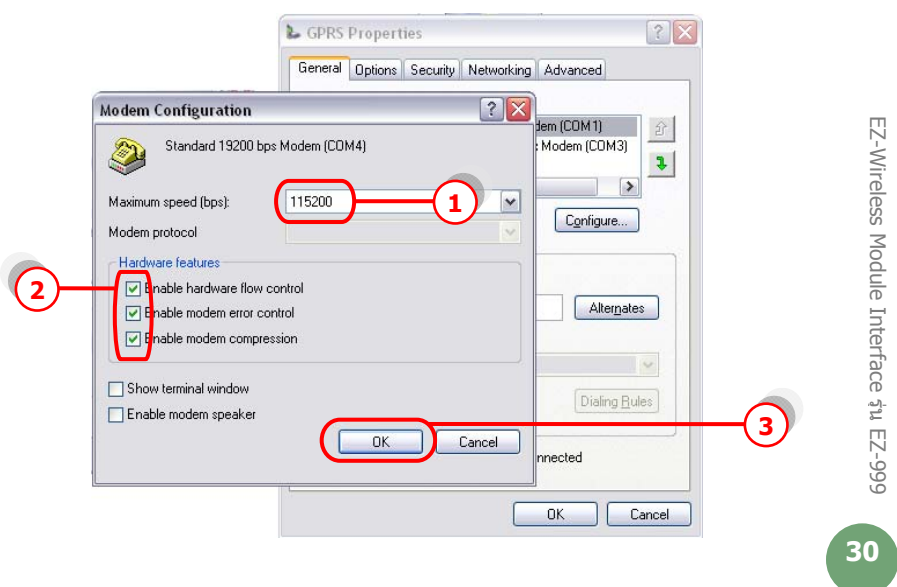

... หน้าจอจะกลับมาที่หน้า GPRS อีกครั้ง → แท็บ "Networking″ ... ดั้งค่าดามรูปข้างล่าง (ทำเฉพาะซิมการ์ดของระบบ AIS และ DTAC เท่านั้น)

|      | 🕨 GPRS Properties 🔹 💽 🔀                                      |      |
|------|--------------------------------------------------------------|------|
|      | General Options Security Networking Advanced                 | -(1) |
|      | Type of dial-up server I am calling:                         |      |
| 2    | PPP: Windows 95/98/NT 4/2000, Internet                       |      |
|      |                                                              |      |
|      | This connection uses the following items:                    |      |
| (3)- |                                                              |      |
|      | File and Printer Sharing for Microsoft Networks              |      |
|      |                                                              |      |
|      | Install                                                      | -(4) |
|      | - Description                                                |      |
|      | Transmission Control Protocol/Internet Protocol. The default |      |
|      | across diverse interconnected networks.                      |      |
|      |                                                              |      |
|      | OK Cancel                                                    |      |

... กด "Properties"

- ... เลือก "Obtain an IP address automatically"
- ... เลือก "Use the following DNS server addresses:"
- ... ใส่ค่า DNS (ทำเฉพาะซิมการ์ดของระบบ AIS และ DTAC เท่านั้น)

#### <u>ระบบ 900 (AIS)</u>

- Preferred DNS 202.183.255.20
- Alternate DNS 202.183.255.21

#### <u>ระบบ 1800 (DTAC)</u>

• Preferred DNS 203.155.33.1

• Alternate DNS 202.44.144.33

|              | Internet Protocol (TCP/IP) Properties                                                                                                    |          |
|--------------|----------------------------------------------------------------------------------------------------|----------|
|              | General                                                                                                    |          |
|              | You can get IP settings assigned automatically if your network<br>supports this capability. Otherwise, you need to ask your network<br>administrator for the appropriate IP settings. |          |
| <b>(1)</b> - | Otain an IP address automatically                                                                                                    |          |
| Ŭ            | Use the following IP address:                                                                                                    |          |
|              | Obtain DNS server address automatically                                                                                                    |          |
| (2)-         | ● Use the following DNS server addresses:                                                                                                    | 0        |
| Ŭ            | Preferred DNS server: 202 . 183 . 255 . 20                                                                                                    | 3        |
|              | Alternate DNS server: 202 . 183 . 255 . 21                                                                                                    | 4        |
|              | Advanced                                                                                                    | $\smile$ |
|              |                                                                                                    |          |
|              | OK Cancel                                                                                                    | (5)      |

... กด "OK″ ไปเรื่อยๆ จนกระทั่งกลับสู่หน้าจอ Connection ดังรูป

| Connect GPF                                             | rs 🔹 👔 🔀                                                                         |
|---------------------------------------------------------|----------------------------------------------------------------------------------|
|                                                         |                                                                                  |
| User name:                                              | ITo change the saved password, click here!                                       |
| ✓ Save this i<br>✓ Save this i<br>✓ Me only<br>✓ Anyone | user name and password for the following users:<br>y<br>a who uses this computer |
| Djal:                                                   | *99***1#                                                                         |
| Dial                                                    | Cancel Properties Help                                                           |

EZ-Wireless Module Interface รุ่น EZ-999

... กด "Dial" เพื่อเชื่อมต่อกับระบบ Internet ผ่าน GPRS เมื่อ connect ได้แล้วที่ มุมขวาด้านล่างจองหน้าจอคอมพิวเตอร์ จะขึ้น Icon ดังรูป

| Connecting GPRS |                                 |  |
|-----------------|---------------------------------|--|
| 3               | Verifying username and password |  |
| 4               | Cancel                          |  |

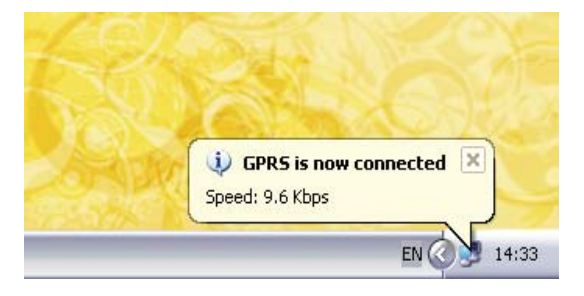

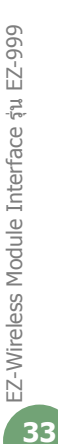

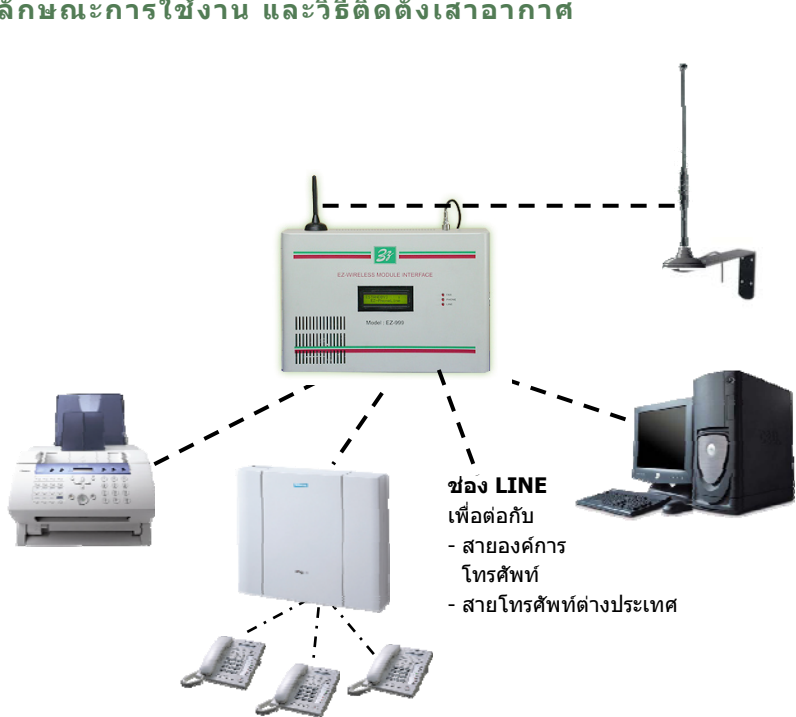

### ลักษณะการใช้งาน และวิธีติดตั้งเสาอากาศ

#### <u>วิธีติดตั้งเสาอากาศแบบรอบทิศทาง CARANT ร่น MHD</u>

- 🖒 กรณีติดตั้งประจำที่ ให้ใช้เหล็กฉากติดผนัง
- 🖒 ด้านบน ห่างจากเพดานโดยประมาณ 2 ฟุต
- 🖒 ด้านล่าง สูงระดับหัวคนเดินผ่าน
- 👌 เสาอากาศให้ตั้งห่างจากเครื่อง EZ-999 หรือเครื่องโทรศัพท์ประมาณ 1 2 เมตร
- 👌 ฐานเสาจะเป็นแม่เหล็ก ให้ติดไว้ที่ปลายเหล็กฉาก โดยให้เสาอากาศขี้ขึ้นด้านบนเท่านั้น
- การต่อสายโทรศัพท์ที่ "ช่อง PHONE″ ของ EZ-999 สามารถต่อสายได้ยาว 100 300 เมตร 3

### หมายเหต เนื่องจากเสาอากาศ CARANT ร่น MHD เป็นเสาแบบรอบทิศทาง หากติดตั้งต่ำ เกินไป เวลาเดินผ่าน อาจรบกวนถกคลื่นสัญญาณโทรศัพท์ได้ เพื่อให้การใช้งานได้ อย่างมีประสิทธิภาพ ควรติดตั้งตามคำแนะนำข้างต้น

#### เสาอากาศระบบต่างๆ

ommunicati sage con

P.O.S. TELECOM COMPANY LIMITED

CARANT ANTENNA indoor installation

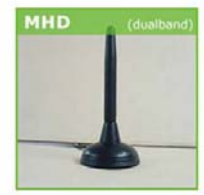

Model MHD Gain: 0 dBd เสาแบบดิดดั้งแบบ ภายในอาคารพร้อม สายนำลัญญาณ Mini low loss 2.5M

that

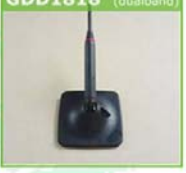

Model GDD1818

Gain: 1 dBd

เสาแบบดิดกระจก รถยนด์ พร้อมสายนำ ลัฌฌาณ Mini low loss 2.5M

ommunicati sage com

aething that

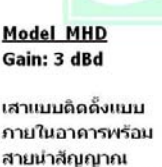

Mini low loss 2.5M

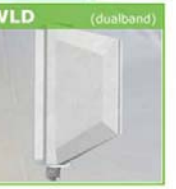

Model WLD Gain: 6 dBd

เสาแบบดิดดั้งได้ทั้งใน และนอกอาคาร พร้อม สายนำสัญญาณ Mini low loss 2.5M

P.O.S. TELECOM COMPANY LIMITED

#### CARANT ANTENNA outdoor installation

ดิดดั้งกายนอกอาคาร

Gain: 12 dBd 4 ตัน

แบบสี่ทิศทาง สามารถ รับสัญญาณห่างจากฝั่ง ได้ประมาณ 30-40

EZ-Wireless Module Interface su EZ-999

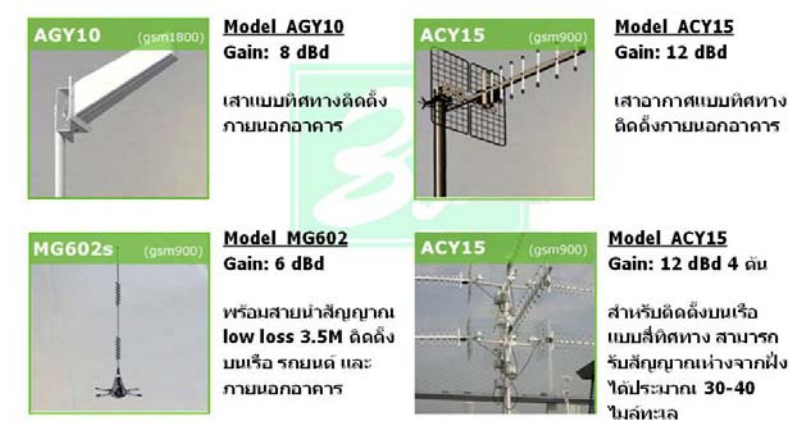

### Specifications

#### EZ-WIRELESS MODULE INTERFACE (EZ-999)

| Line Feed Voltage   | 48 VDC              |
|---------------------|---------------------|
| Line Feed Current   | 25 mA               |
| High tone Frequency | 400 Hz              |
| Low tone Frequency  | 340 Hz              |
| Dial tone Frequency | 340 Hz + 400 Hz     |
| Busy tone Frequency | 400 Hz              |
| Ring Voltage        | 100 V RMS           |
| Ring Frequency      | 16 Hz               |
| Loop impedance      | 600 Ohms.           |
| Dimension           | 205 x 305 x 105 mm. |
| Weight              | 4.10 kg.            |

#### POWER SOURCE

| Voltage    | 180-280 VAC 50/60 Hz |
|------------|----------------------|
| Power cons | 32 W                 |

#### BATTERY BACKUP

| Voltage          | 11.5-13.8 VDC |
|------------------|---------------|
| Current          | 700 mA – 1 A  |
| Charging current | 300 mA        |

EZ-Wireless Module Interface รุ่น EZ-999

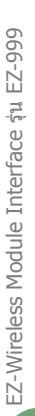

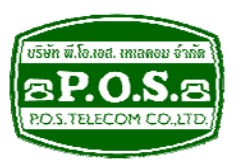

# บริษัท พี.โอ. เอส. เทเลคอม จำกัด P.O.S. TELECOM COMPANY LIMITED

68 ถนนสิรินธร แขวงบางพลัด เขดบางพลัด กรุงเทพมหานคร 10700 68 Sirinthorn Road, Bangplad Sub-District, Bangplad District Bangkok 10700 Thailand **E-mail:** support@pos-telecom.co.th **Website:** http://www.pos-telecom.co.th **Tel:** (+662) 435-1883-5 **Fax:** (+662) 435-1886-7